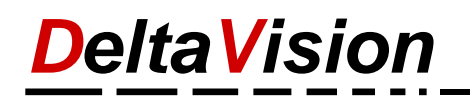

## Nur noch das Classic-Menü anzeigen

Möchten Sie nur noch das Classic Menü anzeigen und die restlichen Standard-Menübänder ausblenden, so gehen Sie wie folgt vor:

**Rechtsklick** auf das Menüband (*Start, Classic Menu* oder ein anders) und im Kontextmenü *Menüband anpassen* wählen.

| Datei     | Classic Menü       | Start       | Einfügen    | Zeichnen Entwurf Lavout Referenzen Sendungen                                                                        |                     |  |  |  |  |  |  |  |  |  |  |  |
|-----------|--------------------|-------------|-------------|----------------------------------------------------------------------------------------------------|---------------------|--|--|--|--|--|--|--|--|--|--|--|
| Datei - I | Bearbeiten ∗ Ansio | :ht ▼ Einfo | igen - Fo   | Die Symbolleiste für den Schnellzugriff anpassen<br>Symbolleiste für den Schnellzugriff unter dem Menüband anzeigen |                     |  |  |  |  |  |  |  |  |  |  |  |
| A Stan    | dard               | 🖌 🗸 🗠       |             | <u>M</u> enüband                                                                                                    | anpassen            |  |  |  |  |  |  |  |  |  |  |  |
|           |                    | Classic Mer | nü für Word | Menüband                                                                                                    | reduz <u>i</u> eren |  |  |  |  |  |  |  |  |  |  |  |

Im Optionen-Dialog deaktivieren Sie alle Checkboxen in der Rubrik Hauptregisterkarten

| Word-Optionen                                                                                                    | ?    | ×      | ĸ      |
|----------------------------------------------------------------------------------------------------|------|--------|--------|
| Word-Optionen         Allgemein         Anzeige         Dokumentprüfung         Speichern         Sprache         Erleichterte Bedienung         Erweitert         Menüband anpassen         Symbolleiste für den Schnellzugriff         Add-Ins         Trust Center         Somatoolage         Symbolleiste für den Schnellzugriff         Garaz Seite anzeigen         Garaz Seite anzeigen         Garaz Seite anzeigen         Garaz Seite anzeigen         Garaz Keinzeigen         Adf-Ins         Trust Center | ?    |        | <      |
| Kommentar einrugen     Neue Registerkarte     Neue Gruppe     Umbenenn       Link     Anpassungen:     Zurücksetzen < 0                                                                                                    | ien  |        |        |
| I astenkompinationen: Angassen<br>Importieren/Exportieren ▼ ③<br>Importieren/Exportieren ▼ ③<br>OK                                                                                                    | Abbi | rechei | ►<br>n |

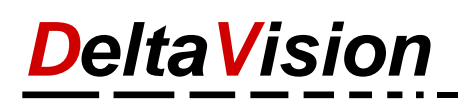

Unter **Registerkarten für Tools** nun ebenfalls alle Checkboxen **deaktivieren** und anschliessend mit **OK** den Dialog schliessen.

| Word-Optionen                                                                                                    |                                                                                                    | ? ×                                                                                                    |
|----------------------------------------------------------------------------------------------------|----------------------------------------------------------------------------------------------------|----------------------------------------------------------------------------------------------------|
| Word-Optionen Allgemein Anzeige Dokumentprüfung Speichern Sprache Erleichterte Bedienung Erweitert Menüband anpassen Symbolleiste für den Schnellzugriff Add-Ins Trust Center | Passen Sie das Menüband und die Tastenkombinat<br>Befehle auswählen:<br>Häufig verwendete Befehle<br>Absatz<br>Absatz<br>Absatz<br>An Fensterbreite anpassen<br>Änderungen nachverfolgen<br>Aufzählungszeichen<br>Aufzählungszeichen<br>Aufzählung | ? ×   ionen an.   Menüband anpassen: ③   Registerkarten für Tools   *   Bittwurf   •   •   •   •   •   •   •   •   •   •   •   •   •   •   •   •   •   •   •   •   •   •   •   •   •   •   •   •   •   •   •   •   •   •   •   •   •   •   •   •   •   •   •   •   •   •   •   •   •   •   •   •   •   •   •   •   •   •   •   •   •   •   •   •   •   •   •   •   •   •   •   •   •   •   •   •   •   •   •   •   •   •   •   •    • </td |
|                                                                                                    | <ul> <li>Einksbündig</li> <li>Eistenebene ändern</li> <li>Löschen</li> <li>Makros</li> <li>Mehrere Seiten anzeigen</li> </ul>                                                                                                    | Freihandtools                                                                                                    |
|                                                                                                    | Tastenkombinationen: Angassen                                                                                                    | Neue Kegisterkarte     Neue Gruppe     Umbenennen       Anpassungen:     Zurücksetzen     0       Importieren/Exportieren     0                                                                                                    |
|                                                                                                    | τ <u></u> π                                                                                                    | OK Abbrechen                                                                                                    |

Nun wird nur noch das Classic Menü angezeigt. Sie können dies in Word, Excel und PowerPoint durchführen.

| Datei     | Classic N                                                                                                   | 1enü   | Q               | Was möch          | iten Sie i | un?                    |          |        |            |            |            |        |      |     |      |      |    |              |              |                |              |       |     |      |
|-----------|----------------------------------------------------------------------------------------------------|--------|-----------------|-------------------|------------|------------------------|----------|--------|------------|------------|------------|--------|------|-----|------|------|----|--------------|--------------|----------------|--------------|-------|-----|------|
| Datei 🔹 B | Bearbeiten 🔹                                                                                                | Ansich | nt <del>-</del> | Einfügen •<br>🔏 🗈 | Form       | at <del>•</del><br>∢ & | Extras • | Tabell | e∗ F<br>∕Ω | enster     | - ? ·<br>@ | ۔<br>۱ | ×    |     |      | b 🖻  | ⊳. | a <b>.</b> - | <b>Q</b> ] ¶ | {a} <u>↓</u> ≣ | <u>†</u> ≡ q |       |     | D    |
| A Stand   | lard                                                                                                    |        | - A             | Arial             |            |                        | *        | 10     | -          | F <i>K</i> | <u>u</u>   | *      | =    | = = | ‡≣ - | 12 + | Ξ- | * <u>*</u>   | €≣ →         | •              | ah -         | A - 🖄 | * N | lenü |
|           | Classic Menü für Word 2016 - DeltaVision Informatik GmbH - www.deltavision.ch - www.officeclassicmenu.com 🕫 |        |                 |                   |            |                        |          |        |            |            |            | ⊑ Int  | fo 🗔 |     |      |      |    |              |              |                |              |       |     |      |